## 行き先を探す

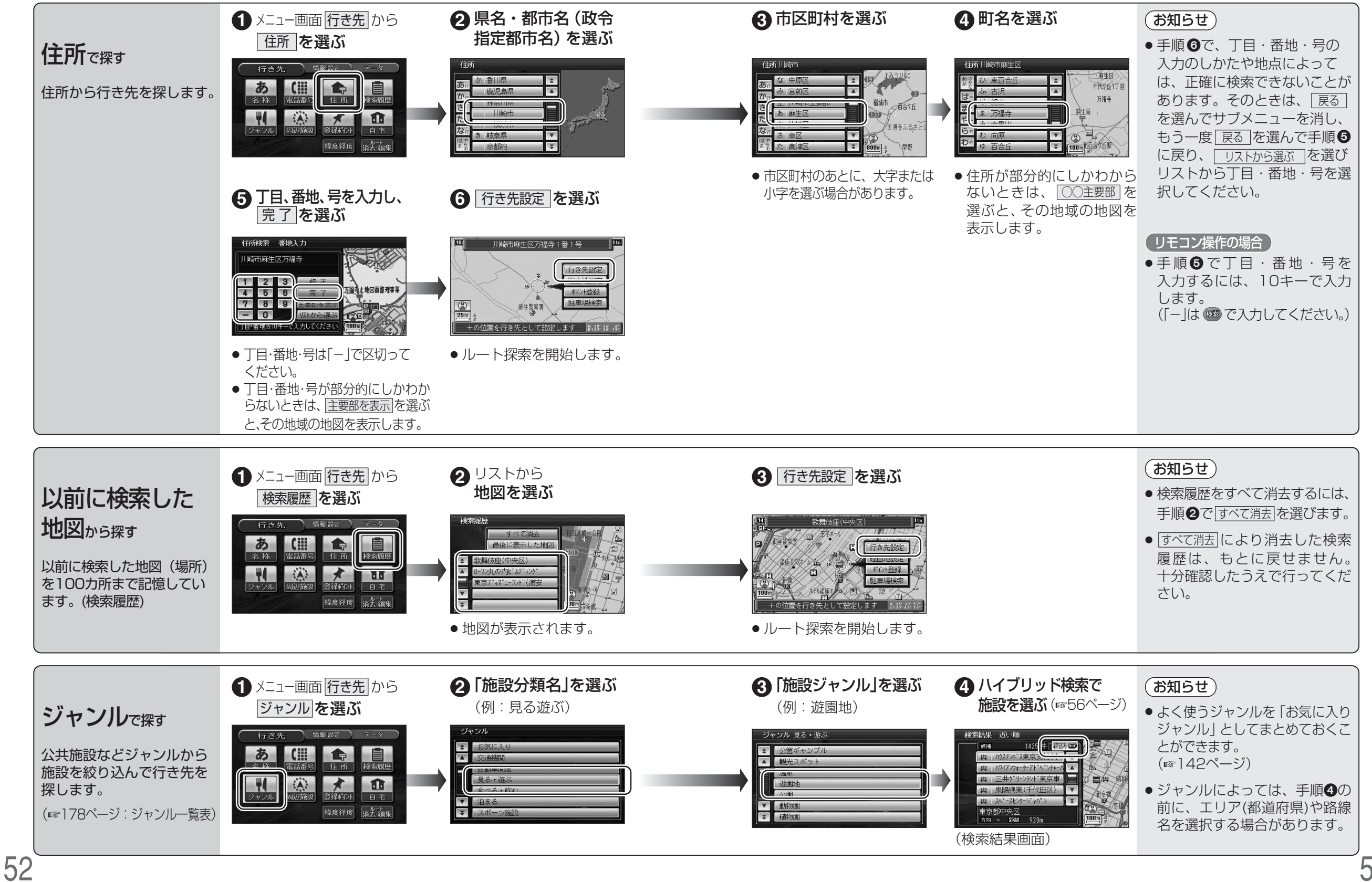

ナビゲーション

行き先を探す